## **GUIA DE USO – FACTURACION CON ANTICIPOS**

Para iniciar la atención al Cliente se registrará un PEDIDO por Venta Despacho (Ventas/Atención/Venta Despacho/Pedido), este pedido será por todo lo que el Cliente solicita.

|          | ///1                                                                                                    | Vontas                        |               | 🐺 Atención a Cli | entes 4                                |      |               |
|----------|----------------------------------------------------------------------------------------------------|-------------------------------|---------------|------------------|----------------------------------------|------|---------------|
|          |                                                                                                    | Venus                         |               | Cliente          | ACERO MAT E.I.R.LTDA                   | +    |               |
|          |                                                                                                    |                               |               | Dirección        | AV JOSE G.DE CONDORCANQUI              |      |               |
|          |                                                                                                    |                               | 2             | Ubicación        | V.M. DEL TRIUNFO                       | _    | Stock         |
|          |                                                                                                    | 718208                        |               | Cádigo           | 00000220 NR D IL C 21021225412         | _    |               |
| <b>N</b> | Clien                                                                                                    |                               | Atomatán      | Coulgo           | 100000330 W R.O.C.  21021233412        |      |               |
|          | Clien                                                                                                    | ies 🗋                         | Alencion      | Suspendido       | No Controlar Línea Crédito             | No   |               |
|          |                                                                                                    | 18,553 (18)                   |               | Limite de Cr     | ódito                                  |      | Deuda Venc.   |
|          | The second second secon | Atención a Clientes           | 23            | Limite de Cr     | edito                                  |      |               |
| Ê        | Salida                                                                                                    | Atención                      | Notas         | Mon. Nac.        | 5 000.00 Mon. Ext.   10 00             | 0.00 |               |
| 19 20    |                                                                                                    |                               |               | Código           | Razón Social                           | -    | Hist. Prod.   |
| 01       |                                                                                                    | Orden Servicio                |               | 00000363         | *COMERCIAL NELLA* NU¥EZ NU¥EZ, ALEXAND |      | <b>N</b> 224  |
|          | Let                                                                                                    | Consulta Histórico Producto   | Cobranza      | 00001176         | 555.                                   |      |               |
| ~        |                                                                                                    | Consulta Estado Clientes      |               | 00000544         | ABAD VEGA ANIBAL                       | _    | Pedido        |
| 1-57/1   | A CONTRACTOR                                                                                                    | Distribución Pedido           | Vis Col Insta | 00000397         | ABARCA GOMEZ MARCO ANTONIO             | _    | L             |
|          |                                                                                                    | Resumen Pedidos Pendientes    |               | 00000545         | ACE PERU S.A.C.                        | _    | 1             |
|          | Cta Ca                                                                                                    | Dalación Dadidos / Documentos | aistro Ventas | 00000330         | ACERO MAT E.I.R.LTDA                   | _    | -             |
| 9        |                                                                                                    |                               | 9.0.00        | 00000546         | ACEVEDO DE GANTU MARIA JUANA           |      | Listar        |
| 2.23.5   |                                                                                                    | <b></b>                       |               | 00000547         | ACOSTA ROMAN MARIANO "DECORACIONES     | _    |               |
|          | E A A                                                                                                    |                               | 0.11          | Consultar po     | or                                     |      | 0             |
| ×        | Estadi                                                                                                    | STICO                         | Salir         |                  | •                                      | n    | Callin .      |
|          |                                                                                                    |                               |               |                  |                                        |      | <u>s</u> aiir |

| ₩ Pedidos                                                                                                    | - 23            |  |  |  |  |  |  |  |  |  |
|----------------------------------------------------------------------------------------------------|-----------------|--|--|--|--|--|--|--|--|--|
| Número         00000622         Cliente         ACERO MAT E.I.R.LTDA           Fecha         29/09/2010         Código         00000330 | Cotización      |  |  |  |  |  |  |  |  |  |
| Vendedor ALAN GARCIA   Moneda DOLARES AM                                                                                                | IERICANOS       |  |  |  |  |  |  |  |  |  |
| Prioridad NORMAL  Cond. Pago FACTURAA 0                                                                                                 | 7 DIAS 🗨        |  |  |  |  |  |  |  |  |  |
| Doc. Refer. F. Entrega 29/09/2010                                                                                                    |                 |  |  |  |  |  |  |  |  |  |
|                                                                                                    |                 |  |  |  |  |  |  |  |  |  |
| Códino Producto Cantidad V Venta % Dcto                                                                                                 | Total           |  |  |  |  |  |  |  |  |  |
| SE09400005 SISTEMA DE AUDIO 10.000 1000.0000 0.00                                                                                       | 10000.00        |  |  |  |  |  |  |  |  |  |
|                                                                                                    |                 |  |  |  |  |  |  |  |  |  |
|                                                                                                    |                 |  |  |  |  |  |  |  |  |  |
|                                                                                                    |                 |  |  |  |  |  |  |  |  |  |
|                                                                                                    | ▼               |  |  |  |  |  |  |  |  |  |
| Observaciones                                                                                                    |                 |  |  |  |  |  |  |  |  |  |
| <u> Subt</u>                                                                                                    | total 10 000.00 |  |  |  |  |  |  |  |  |  |
|                                                                                                    | s.c 0.00        |  |  |  |  |  |  |  |  |  |
|                                                                                                    |                 |  |  |  |  |  |  |  |  |  |
|                                                                                                    |                 |  |  |  |  |  |  |  |  |  |
| 🗌 Dar por Terminado Distribución 📃 No                                                                                                   | IGV 1 900.00    |  |  |  |  |  |  |  |  |  |
| Imprimir  Con Precio C Sin Precio TO                                                                                                    | TAI. 11 900.00  |  |  |  |  |  |  |  |  |  |
| Crédito Disponible en US\$3 100.65                                                                                                    |                 |  |  |  |  |  |  |  |  |  |

Se le solicita un adelanto al cliente según lo pactado o según indica el contrato. Entonces el cliente nos hace el abono o pago pero solicita un documento o factura. Ir a Ventas / Atención / Venta Mostrador.

| <sup>1</sup> Ventas                                                                                    |                   | Wenta Mostrac<br>Mostrar | dor<br>IADA | •                 | 671.77       |             | ×           |
|----------------------------------------------------------------------------------------------------|-------------------|--------------------------|-------------|-------------------|--------------|-------------|-------------|
| Clientes                                                                                               | 2 Atención        | Nº Pedido                | Fecha       | Nombre/Referencia | Importe M.N. | Importe M.E | Stock       |
| Sc     Atención                                                                                        | <u>N</u> otas     |                          |             |                   |              |             | Anticipo    |
| Venta Despacho<br>Distribución Pedido<br>3 Resumen Pedidos Pendientes<br>Relación Pedidos / Documentos | C <u>o</u> branza |                          |             |                   |              |             | Documentos  |
| C Venta Directa                                                                                        | Registro Ventas   |                          |             |                   |              |             | Listar      |
| Estadística                                                                                            | Salir             | ۲                        |             |                   |              |             | Liguidación |

| 🐺 Pedidos                            |                                    |                            |                                            |              |                       |                      |                                               | Σ                                      |  |  |  |  |
|--------------------------------------|------------------------------------|----------------------------|--------------------------------------------|--------------|-----------------------|----------------------|-----------------------------------------------|----------------------------------------|--|--|--|--|
| Número 0<br>Fecha 2                  | imero 00000624<br>Fecha 29/09/2010 |                            | 2624 Referencia<br>22010 Almacén<br>Moneda |              |                       | ACERO MAT E.I.R.LTDA |                                               |                                        |  |  |  |  |
| Código<br>SE09400006                 | Producto POR EL ANTICIPO           | D DE :                     | Canti                                      | dad<br>1.000 | V. Venta<br>2500.0000 | % Dcto.<br>0.00      | Total<br>2500.00                              |                                        |  |  |  |  |
| Vendedor<br>Cond. Pago<br>Cotización | ALAN GARCIA<br>FACTURAA 07<br>No   | DIAS<br>Va<br><u>S</u> ali | (n) 1 iter<br>r                            | m(s)         |                       | 0.00 -               | Subtotal<br>I.S.C.<br>% Dcto.<br>IGV<br>TOTAL | 2 500.00<br>0.00<br>475.00<br>2 975.00 |  |  |  |  |

Se debe emitir el pedido de venta mostrador a nombre del cliente, asimismo, deben colocar el almacén NO DEFINIDO, ya que no saldrá ningún producto. Ahora este pedido lo convertiremos en un documento o factura.

|          | <sup>1</sup> Ventas                                                                                |                   | Wenta Mostra | idor<br>PEDIDOS PEN | DENTES _ 4          |              | ///          | 8           |
|----------|----------------------------------------------------------------------------------------------------|-------------------|--------------|---------------------|---------------------|--------------|--------------|-------------|
|          |                                                                                                    |                   | Pedidos Pen  | dientes<br>Fecha    | Nombre/Referencia   | Importe M.N. | Importe M.E. | Stock       |
| 2        | <u>Clientes</u>                                                                                    | 2 Atención        | 00000624     | 29/09/2010          | ACERO MAT ELIRILIDA | 8960.70      | 2975.00      |             |
| Ê        | Sc Atención                                                                                        | Notas             |              |                     |                     |              |              | Pedido      |
| <b>%</b> | Venta Despacho<br>Distribución Pedido<br>Resumen Pedidos Pendientes<br>Resión Pedidos / Documentos | C <u>o</u> branza |              |                     |                     |              | 6            | Anticipo    |
|          | Ct Venta Mostrador<br>Venta Directa<br>Vante Canitoine                                             | Registro Ventas   |              |                     |                     |              |              |             |
|          | Estadística                                                                                        | <u>S</u> alir     |              |                     |                     |              |              | Listar      |
|          |                                                                                                    |                   | 0            | 1                   |                     | 1            |              | Liguidación |

Para factura el anticipo debemos ir a la siguiente pantalla:

Luego de presionar el botón Documento se mostrará la siguiente pantalla:

| 🐺 Documentos       |                             |               |                                         |                       |               | 23 |
|--------------------|-----------------------------|---------------|-----------------------------------------|-----------------------|---------------|----|
| Documento          |                             | Cliente       |                                         |                       |               |    |
| Тіро               | FACTURA 001                 | R.U.C./D.N.I. | 21021235412                             | Códig                 | o 00000330    |    |
| Número             | 0000001171                  | Razón Social  | ACERO MAT E.I.R.LTI                     | <br>DA                |               |    |
| Fecha              | 29/09/2010                  | Dirección     | AV JOSE G DE CONT                       | ORCANOUI              |               |    |
| . cond             |                             | Direction     | ,,,,,,,,,,,,,,,,,,,,,,,,,,,,,,,,,,,,,,, |                       |               |    |
|                    |                             | Cádiao        | Depor                                   | inción                | Total         |    |
| Forma Pago         | -                           | SE09400006    | POR EL ANTICIPO DE :                    | ipcion                | 2500.00       | -  |
| Banco              |                             |               |                                         |                       |               |    |
| Nº Cheque          |                             |               |                                         |                       |               |    |
| n cheque           |                             |               |                                         |                       |               | _  |
| lipo larjeta       | <u> </u>                    | Totales       |                                         | Crédito Disponible en | US\$ 3 100.65 |    |
| Nº Tarjeta         |                             | Moneda Nac    | 9 014.25                                | Moneda Ext.           | 2 975.00      |    |
|                    |                             | Anticipo M.N  | 0.00                                    | Anticipo M.E.         | 0.00          |    |
| Antising           |                             | A Pagar M N   | 0.014.25                                | A Pagar M F           | 2 975 00      |    |
| Anticipo IV        | Si Nº Pedido 00000622       | A rugar m.n   | . 5014.25                               | A rugar m.c.          | 2 37 3.00     |    |
| Observacione       | s                           |               |                                         |                       |               |    |
|                    | -                           | PECIBIDO M    |                                         | 0.00 / 3.030          | - 0.00        |    |
|                    | -                           |               |                                         | 0.00                  | 0.00          |    |
|                    | _                           | RECIDIDO MO   | N. EATRANJERA                           | 0.00 X 1.000          | = 0.00        | -  |
|                    | <u> </u>                    |               |                                         | TOTAL RECIBIDO US     | \$ 0.00       |    |
|                    |                             | ١             | UELTO USS DOLARE                        | SAMERICANOS           | 0.00          |    |
| <u>A</u> ctualizar | Est. Cuenta Más Datos Salir |               |                                         | Máx                   | kimo 10 items |    |

La clave está en marcar el Check ANTICIPO y seleccionar el Nº de Pedido de Venta Despacho.

Luego cuando al cliente se le va a despachar todo lo que solicitó y se le va a facturar. Hay que hacer la guía de remisión por la entrega del producto o productos.

| <sup>1</sup> Ver                                                                     | ntas                                                                                                    |           |
|--------------------------------------------------------------------------------------|----------------------------------------------------------------------------------------------------|-----------|
|                                                                                      | 🐺 Despacho/Facturación                                                                                                    | X         |
|                                                                                      | Pedidos Pendientes 4                                                                                                    | - W       |
| 🔜 🚠 🛛 <u>C</u> lientes                                                               | Nº Pedido Prioridad Cliente Valor Total                                                                                      | <u> </u>  |
|                                                                                      |                                                                                                    |           |
|                                                                                      |                                                                                                    |           |
| 2 Salida <u>V</u> entas                                                              |                                                                                                    | Guía      |
|                                                                                      |                                                                                                    | 12        |
| H Salida de Ventas                                                                   |                                                                                                    |           |
| Salida de Ventas                                                                     | Guías Anexas al Pedido                                                                                                    |           |
|                                                                                      | Nº Serie Nº Guía Fecha Cliente X                                                                                             | Documento |
| Mercadería Por Entregar                                                              |                                                                                                    |           |
| 3 Resumen De Ingresos<br>Resumen De Ventas                                           |                                                                                                    |           |
| Despacho / Facturación                                                               |                                                                                                    |           |
| Impresión De Documentos<br>Impresión De Documentos (rango)                           |                                                                                                    | Salir     |
| Daeuman Da Documentos                                                                |                                                                                                    |           |
|                                                                                      |                                                                                                    |           |
|                                                                                      | Seleccional Guia(s)                                                                                                    |           |
| Tipo         Guia           Nº         0000000261           Fecha         29/09/2010 | Pedido     N° 00000622      Cliente ACERO MAT E.IR.LTDA     Despacho Iotal     Despacho Parcial     Máximo 10 items por Guía | 3         |
| Punto Partida JR. I                                                                  | LIBERTAD 749 OF. 307 - MAGDALENA DEL MAR                                                                                     |           |
| Punto Llegada AV                                                                     | JOSE G.DE CONDORCANQUI - V.M. DEL TRIUNFO                                                                                    |           |
|                                                                                      |                                                                                                    |           |
| Emp. Trans.                                                                          | Origen ALMACEN PRINCIPAL                                                                                                    |           |
| Und. Trans.                                                                          | F. Traslado 29/09/2010                                                                                                    |           |
| Conductor                                                                            | Form. Impr. GUIA DE REMISION                                                                                                 |           |
| ,                                                                                    |                                                                                                    |           |
| Código De                                                                            | scripción Total Pedido Total Despach. A Despachar 🔺                                                                          |           |
| SE09400005 SISTEMA DE AUD                                                            | DIO 10.000 0.000 10.000                                                                                                    |           |
|                                                                                      |                                                                                                    |           |
|                                                                                      |                                                                                                    |           |
|                                                                                      |                                                                                                    |           |
| Observaciones                                                                        |                                                                                                    |           |
|                                                                                      |                                                                                                    |           |
|                                                                                      |                                                                                                    |           |
|                                                                                      | <u>A</u> ctualizar <u>S</u> alir                                                                                             |           |

Aquí si colocamos el almacén PRINCIPAL porque saldrá o despacharemos el producto.

Ahora debemos hacer el documento o factura.

|   |                               | 1                                          | e  | n<br>(# | ta<br>Despacho/                    | S                                    |                            |                           |    |                     | 23           |
|---|-------------------------------|--------------------------------------------|----|---------|------------------------------------|--------------------------------------|----------------------------|---------------------------|----|---------------------|--------------|
|   | 2                             | <u>C</u> lientes                           |    |         | Pedidos F<br>Nº Pedido<br>00000622 | Pendientes<br>Priorida<br>NORMAL     | 4<br>ACERO N               | Cliente<br>IAT E.I.R.LTDA | Va | lor Total  11900.00 |              |
| ſ | <b>F2</b>                     | Salida <u>V</u> entas                      |    |         |                                    |                                      |                            |                           |    |                     | <u>G</u> uía |
| ₩ | Salida de                     | Ventas                                     | 23 |         |                                    |                                      |                            |                           |    | •                   | 7            |
| 3 | Mercade<br>Resume<br>Resume   | da de Ventas                               |    |         | Guías Ano<br>Nº Serie<br>003 0     | exas al Pedi<br>Nº Guía<br>000000261 | ido<br>Fecha<br>29/09/2010 | Cliente                   |    | X A                 | Documento    |
|   | Despaci<br>Impresió<br>Desume | n De Documentos<br>n De Documentos (rango) |    | 6       |                                    |                                      |                            |                           |    |                     | <u>Salir</u> |
|   |                               | ۲                                          |    | [       | Se Se                              | eleccionar (                         | Guía(s)                    | 1                         |    |                     |              |

| 🐺 Documento                               |                                                              |                |                                        |             |                                |                       |                                                   | 23                                                            |
|-------------------------------------------|--------------------------------------------------------------|----------------|----------------------------------------|-------------|--------------------------------|-----------------------|---------------------------------------------------|---------------------------------------------------------------|
| Cliente<br>Dirección<br>Nº R.U.C.         | ACERO MAT E.I.R.LTDA<br>AV JOSE G.DE CONDORCA<br>21021235412 | ANQI<br>Mi     | UI<br>áximo 10 iter                    | por Factura | N° Pe<br>N°                    | dido<br>Guía<br>echa  | 00000622<br>000000261<br>29/09/2010               |                                                               |
| Cond. Pago<br>Moneda<br>O <u>P</u> rimera | FACTURAA 07 DIAS  DOLARES AMERICAN                           | F<br>Fo<br>% ( | . Vencim.  <br>rm. Impr.  <br>Comisión | 06/1<br>FAC | 0/2010<br>TURA (PF 👻<br>0.00 🛨 | Docu<br>Nún<br>Fe     | mento<br>Tipo<br>nero<br>echa                     | FACTURA 001<br>0000001172<br>29/09/2010                       |
| Código<br>SE09400005                      | Descripción<br>SISTEMA DE AUDIO                              |                | Cantidad<br>10.0                       | 000         | V. Venta<br>1000.0000          | % Dcto. In<br>0.00    |                                                   | porte  10000.00                                               |
| Observacion                               | Eacturar a                                                   |                |                                        | *           | ] 0.0                          | Sut<br>Antic<br>0 - % | ototal<br>I.S.C.<br>iipos<br>Dcto.<br>IGV<br>DTAL | 10 000.00<br>0.00<br>2 500.00<br>0.00<br>1 425.00<br>8 925.00 |

Se puede apreciar que el anticipo facturado anteriormente se ve reflejado en los totales del documento.